## Publier, c'est tout simple. www.bod.fr

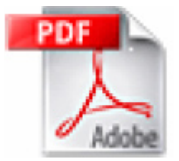

## Générer des fichiers PDF pour BoD avec Adobe Acrobat 7.0 (valable également pour Adobe Acrobat 6.0)

La qualité des résultats d'impression dépend directement de la qualité de votre matrice d'impression. C'est pour cette raison qu'il est important de prêter attention à certains éléments de votre matrice, tels que l'intégration des polices ou encore les réglages de couleurs et de format.

Dans le document suivant, vous trouverez une courte instruction pour le réglage optimal d'Adobe Acrobat 7.0 mais également des précisions utiles concernant l'utilisation d'Adobe.

En principe, un fichier PostScript suffit comme matrice d'impression mais nous vous conseillons de convertir votre fichier au format PDF grâce à Adobe Acrobat. Ainsi, les erreurs de fichiers PostScript de différentes provenances peuvent être vérifiées au préalable et, en même temps, contrôlées pour l'impression définitive.

Afin de traiter sans difficultés votre matrice d'impression, Adobe Acrobat 7.0 est particulièrement adapté puisque la version PDF/X-3 est protégée par une norme ISO pour le transfert de contenus graphiques.

Avec Adobe Acrobat 7.0, il est facile d'atteindre, en quelques clics, des **réglages optimaux** pour BoD :

1. Dans le menu, veuillez cliquer sur l'onglet « Données » et sélectionnez « Imprimer ».

| 8              |   |
|----------------|---|
| Bouveau        |   |
| 🧀 Qurit        |   |
| frequiter      |   |
| tregitter gout | • |
| angeimer       |   |

2. Dans la case du nom de l'imprimante, sélectionnez ensuite « Adobe PDF » et cliquez sur « Propriétés ».

| Engriment<br>Nom :                                                     | & Asterior                                                                                                    |                                                  | Propretés         |  |
|------------------------------------------------------------------------|----------------------------------------------------------------------------------------------------|--------------------------------------------------|-------------------|--|
| Ótat :                                                                 | Enactive                                                                                                    | Inactive                                         |                   |  |
| Type :<br>Où :<br>Comment                                              | Adobe FCF Converter<br>Mes documents<br>aire i                                                                                                    | Disprimer dans un fichier<br>Rigito verso manuel |                   |  |
| Éterdue d                                                              | ie page                                                                                                    | Copies                                           |                   |  |
| O Page<br>O Brone<br>Tapes<br>étend<br>des p<br>début<br>Exem<br>p1s3- | en cours Silection<br>11 Sector and Sector and | . 6 6 ·                                          | Topies assemblées |  |
| Imprimer 1                                                             | Document                                                                                                    | Zoon                                             |                   |  |
| Igprimer i                                                             | Pages pakes et impakes                                                                                                    | Pages par feulje :                               | 1 page            |  |
| Options.                                                               |                                                                                                    | Mettre à Téchele du papier :                     | Non 🔛             |  |

3. Cliquez ensuite sur l'onglet « Propriétés Adobe PDF ».

Attention : veillez à saisir le bon format, c'est-à-dire le format du livre que vous souhaitez imprimer, dans le champ « Taille de page – Adobe PDF ». Si vous ne l'avez pas encore ajusté au préalable, vous pouvez le faire à cette étape.

| hiposition Papier/gualté                                                                | Paranéttes Adobe PDF                                                                                                   |          |                              |
|-----------------------------------------------------------------------------------------|----------------------------------------------------------------------------------------------------|----------|------------------------------|
| Paramères de conversion Adob                                                            | ePDF                                                                                                    |          |                              |
| Utilisez ces options afn d<br>visualisation et l'imprecsio<br>ansi qu'Adisbe Reader 5.1 | e créer des documents Adobe PDF protession<br>n. Les documents PDF créés peuvent être ou<br>D'et versions ultérieures. | verta da | bles pour la<br>ans Acrobal, |
| Paranétes par délaut                                                                    | Quality standard                                                                                                    | •        | Modilier.                    |
| Protection Adobe PDF                                                                    | Aucune                                                                                                    | •        |                              |
| Sotie Adobe PDF                                                                         | Demander le nom du fichier Adobe PDF                                                                                   | •        | Parcount                     |
| Format de page PDF                                                                      | A4                                                                                                    | •        | Ajouter                      |
| Alticher le fichier Adobe I                                                             | PDF obtenu                                                                                                    |          |                              |
| Aputer des informations :                                                               | ur le document                                                                                                    |          |                              |
| Se limiter aux polices syst                                                             | tèrre ; ne pas utiliser les polices du document                                                                        |          |                              |
| Supprimer les fichiers jour                                                             | naux des travaux effectués                                                                                             |          |                              |
| Confirmer in semalar amon                                                               | d due lichies PDF existent                                                                                             |          |                              |

4. Dans le menu déroulant « Propriétés standards », veuillez sélectionner le réglage PDF/X-3 (ici PDF/X-3 : 2002) et confirmez votre choix en cliquant deux fois sur « Ok ».

| sposition Papier/qualité                                                     | Paramétres Adobe PDF                                                                                            |                                          |                       |
|------------------------------------------------------------------------------|----------------------------------------------------------------------------------------------------|------------------------------------------|-----------------------|
| Paramères de conversion Au                                                   | sobe PDF                                                                                                    |                                          |                       |
| Visioez ces options als<br>visualisation et l'impres<br>ansi qu'Adobe Pleade | n de créer des documents Adobe PDF pr<br>sion. Les documents PDF créés peuvent<br>15 0 et versions uitélieures. | ofessionnels liable<br>être ouverts dans | e pour la<br>Acrobal, |
| Paramètres par déla                                                          | Quality standard                                                                                                | -                                        | Modilier .            |
| Protection Adobe Pl                                                          | DF: B8_Mastering<br>Cover_Andruck                                                                               | G                                        |                       |
| Sortie Adobe Pl                                                              | DF: Pager hors format<br>Pope // 1/2005 (CM/N)                                                                  |                                          | Parcouri              |
| Format de page Pl                                                            | OF : PDF./4-16:2005 (PVIII)<br>PDF./AL1x:2001                                                                   | 1                                        | Aputer.               |
| Allicher le fichier Adul                                                     | P LORDER OF                                                                                                    |                                          |                       |
| 🔽 Ajouter des information                                                    | ns.m. PDF.AL42007<br>PDFCInilFatposiler(1)                                                                      |                                          |                       |
| Se limiter aux polices                                                       | grate Gualité optimale<br>Gualité standard                                                                      |                                          |                       |
| Supprimer les fichiers (                                                     | Talle de lichier minimale                                                                                       | -                                        |                       |
| Confirmen le remplaces                                                       | nent d'un lichier POF existant                                                                                  |                                          |                       |

5. Vous pouvez alors enregistrer votre fichier au format PDF là où vous le désirez et vous disposez d'une matrice d'impression optimale.

## Pour terminer, quelques instructions utiles :

- Merci de ne pas apporter de modifications ultérieures à votre document PDF en utilisant l'outil de texte « Touch up ». Ces modifications sont « superficielles » et ne seront pas appliquées au code PostScript.

- Veillez à ne pas utiliser les macros 📮 🚝 🔛 du menu Word pour la conversion de votre fichier au format PDF : la définition n'est pas suffisante.

- Attention, la caractérisation « Distiller » n'est plus utilisée à partir de la version 6.0. Celle-ci a été remplacée par la désignation « Adobe PDF ».